# **Credit Card Expiration (Accounting)**

Last Modified on 03/15/2024 3:15 pm EDT

#### Pathway: Accounting > Credit Card Expiration

The Credit Card Expiration tool tracks and alerts users when a credit card for an account has expired. From this screen users can view account payment methods (and add new ones), or a Send Credit Expiration Notification to notify a customer the credit card for their account has expired.

Credit card expiration notifications are sent at 0, 7 and 30 days prior to expiration.

| DIVISION   BILL GROUP   AUTO PAY   HAS ACTIVE SERVICES   EXPIRATION     All   All   Expired   Image: Search   Search   Search   Search   Image: Search   Search   Image: Search   Search   Image: Search   Search   Image: Search   Search   Image: Search   Image: Search |                                                                                                    |            |            |               |                     |                                 |                     |                               |                |                        |      |
|----------------------------------------------------------------------------------------------------|----------------------------------------------------------------------------------------------------|------------|------------|---------------|---------------------|---------------------------------|---------------------|-------------------------------|----------------|------------------------|------|
| All   All   All   Expired   Expired <th exp<="" th=""><th>DIVISION</th><th></th><th>BILL GROUP</th><th></th><th>AUTO PAY</th><th>HAS ACTIVE SERVICES</th><th>EXPIRATION</th><th></th><th>Caarch</th><th>0.00</th></th>                                 | <th>DIVISION</th> <th></th> <th>BILL GROUP</th> <th></th> <th>AUTO PAY</th> <th>HAS ACTIVE SERVICES</th> <th>EXPIRATION</th> <th></th> <th>Caarch</th> <th>0.00</th> | DIVISION   |            | BILL GROUP    |                     | AUTO PAY                        | HAS ACTIVE SERVICES | EXPIRATION                    |                | Caarch                 | 0.00 |
| KPIRATION DATE AUTO PAY TYPE LAST & DIGITS ACCOUNT HOLDER NAME LAST TRANSACTION ACCOUNT ID ACCOUNT NAME ACCOUNT STATUS HASA ACTIVE<br>SERVICES   2/24 (Expired) At Billing Visa 1562 Mercy Jones Declined on 02/19/2024 31879 Jones KEVIN / MERCY Active Yes   2/24 (Expired) At Billing Visa 5189 Mattson, MARIA L Opported \$ 46.690 on 02/19/2024 31910 Mattson, MARIA L Active Yes   2/24 (Expired) At Billing Visa 0907 Smith RALPH Declined on 02/19/2024 31955 Smith RALPH Active Yes   2/24 (Expired) At Billing Visa 0111 John Wick 101 49012 Dollar Tree Active Yes   1/24 (Expired) At Billing Visa 1111 John Doe 49043 Construction & Remodeling Inc Active Yes                                                                                                    | All                                                                                                    |            | ⊸ All      |               | ⊸ All               | ✓ All ✓                         | Expired             | -                             | Jearch         |                        |      |
| 2/24 (Expired)   At Billing   Visa   1562   Mercy Jones   Declined on 02/19/2024   31879   Jones KEVIN / MERCY   Active   Yes     2/24 (Expired)   At Billing   Mastercard   5189   Mattson, MARIA L   Approved \$ 46.69 on 02/19/2024   31910   Mattson, MARIA L   Active   Yes     2/24 (Expired)   At Billing   Visa   0907   Smith RALPH   Declined on 02/19/2024   31955   Smith RALPH   Active   Yes     2/24 (Expired)   At Billing   Visa   111   John Wick   49012   Dollar Tree   Active   Active   Yes     1/24 (Expired)   At Billing   Visa   1111   John Doe   49043   Construction & Remodeling Inc.   Active   Yes                                                                                                    | XPIRATION DATE                                                                                                    | AUTO PAY   | ТҮРЕ       | LAST 4 DIGITS | ACCOUNT HOLDER NAME | LAST TRANSACTION                | ACCOUNT ID          | ACCOUNT NAME                  | ACCOUNT STATUS | HAS ACTIVE<br>SERVICES |      |
| 2/24 (Expired)   At Billing   Mastercard   5189   Mattson, MARIA L   Approved \$ 46.69 on 10/31/2022   31910   Mattson, MARIA L   Active   Yes     2/24 (Expired)   At Billing   Visa   0907   Smith RALPH   Declined on 02/19/2024   31955   Smith RALPH   Active   Yes     2/24 (Expired)   At Billing   Visa   1111   John Wick   49012   Dollar Tree   Active   Yes     1/24 (Expired)   At Billing   Visa   1111   John Doe   49043   Construction & Remodeling Inc.   Active   Yes                                                                                                    | )2/24 (Expired)                                                                                                    | At Billing | Visa       | 1562          | Mercy Jones         | Declined on 02/19/2024          | 31879               | Jones KEVIN / MERCY           | Active         | Yes                    |      |
| 2/24 (Expired)     At Billing     Visa     0907     Smith RALPH     Declined on 02/19/2024     31955     Smith RALPH     Active     Yes       2/24 (Expired)     At Billing     Visa     1111     John Wick     49012     Dollar Tree     Active     Yes       1/24 (Expired)     At Billing     Visa     1111     John Doe     49043     Construction & Remodeling Inc.     Active     Yes                                                                                                    | J2/24 (Expired)                                                                                                    | At Billing | Mastercard | 5189          | Mattson, MARIA L    | Approved \$ 46.69 on 10/31/2022 | <u>31910</u>        | Mattson, MARIA L              | Active         | Yes                    |      |
| 2/24 (Expired)     At Billing     Visa     1111     John Wick     49012     Dollar Tree     Active     Yes       1/24 (Expired)     At Billing     Visa     1111     John Doe     49043     Construction & Remodeling Inc.     Active     Yes                                                                                                    | )2/24 (Expired)                                                                                                    | At Billing | Visa       | 0907          | Smith RALPH         | Declined on 02/19/2024          | 31955               | Smith RALPH                   | Active         | Yes                    |      |
| 1/24 (Expired) At Billing Visa 1111 John Doe <u>49043</u> Construction & Remodeling Inc Active Yes                                                                                                    | )2/24 (Expired)                                                                                                    | At Billing | Visa       | 1111          | John Wick           |                                 | <u>49012</u>        | Dollar Tree                   | Active         | Yes                    |      |
|                                                                                                    | )1/24 (Expired)                                                                                                    | At Billing | Visa       | 1111          | John Doe            |                                 | 49043               | Construction & Remodeling Inc | Active         | Yes                    |      |
|                                                                                                    |                                                                                                    |            |            |               |                     |                                 |                     |                               |                |                        |      |
|                                                                                                    |                                                                                                    |            |            |               |                     |                                 |                     |                               |                |                        |      |
|                                                                                                    |                                                                                                    |            |            |               |                     |                                 |                     |                               |                |                        |      |

### Permissions

| Permission ID | Permission Name         |
|---------------|-------------------------|
| 376           | Credit Card Expiration  |
| 393           | Send Alert Notification |

### **Filter Options**

| Filter Type            | Description                                                                                                   |
|------------------------|----------------------------------------------------------------------------------------------------|
| Division               | Filter option to only display accounts belonging to a selected Division.                                      |
| Bill Group             | Filter option to only display accounts belonging to a selecting Bill Group.                                   |
| Auto Pay               | Filtering option to only display accounts that are either set up on auto pay, or those that are not.          |
| Has Active<br>Services | Filtering option to only display accounts that have an active service.                                        |
| Expiration             | Filtering option to only display accounts based on expiration date, whether already expired or expiring soon. |

### **View and Add Account Payment Methods**

| CREDIT CARD EXPIRA | ATION      |               |                 |             |                        |                                              |                         |                       |            |               | ļ      | ACCOUNTING > CREDIT | CARD EXP | IRATION       |
|--------------------|------------|---------------|-----------------|-------------|------------------------|----------------------------------------------|-------------------------|-----------------------|------------|---------------|--------|---------------------|----------|---------------|
| DIVISION<br>All    |            | BILL GROUP    |                 | AUT<br>TUA  | TO PAY                 | HAS ACTIVE S                                 | ERVICES E               | EXPIRATION<br>Expired | Ŧ          |               |        | Search              | Q (8)    | C             |
| EXPIRATION DATE    | AUTO PAY   | ТҮРЕ          | LAST 4 DIGITS   | ACCOUNT HO  | .der NAME<br>Right-cli |                                              | I                       | ACCOUNT ID            | ACCOUNT    | NAME          |        | ACCOUNT STATUS      | HAS A    | CTIVE<br>ICES |
| 02/24 (Expired)    | At Billing | Visa          | 1562            | Mercy Jones | ing it on              | Declined on 02/19                            | /2024                   | <u>31879</u>          | Jones KEV  | IN / MERCY    |        | Active              | Ye       | is            |
| 02/24 (Expired)    | At Billing | Mastercard    | 5189            | Mattson, MA | R Wiew                 | Account Payment Me<br>Credit Card Expiration | thods<br>n Notification | <u>31910</u>          | Mattson, I | MARIA L       |        | Active              | Ye       | 15            |
| 02/24 (Expired)    | At Billing | Visa          | 0907            | Smith RALPH |                        | Declined on 02/19                            | /2024                   | 31955                 | Smith RAL  | .PH           |        | Active              | Ye       | 25            |
| 02/24 (Expired)    | At Billing | Visa          | 1111            | John Wick   |                        |                                              |                         | 49012                 | Dollar Tre | e             |        | Active              | Ye       | 25            |
| 01/24 (Expired)    | At Billing | Visa          | 1111            | John Doe    |                        |                                              |                         | 49043                 | Constructi | on & Remodeli | ng Inc | Active              | Ye       | 2S            |
| ACCOUNT HO         | DLDER TYPE | LAST 4 DIGITS | EXPIRATION DATE | STATUS      | AUTO PAY               | DAY OF<br>MONTH                              | AUTO PAY<br>MAX         | CREATED BY            | PROCESSOR  |               |        |                     |          |               |
| Mercy Jones        | s Visa     | 1562          | 02/24 (Expired) | Active      | At Billing             |                                              |                         | Megan Mit             | Pineapple  | View History  | æ      |                     |          |               |
| Jones<br>Checking  | Bank Ac    | 1086          |                 | Inactive    | No                     |                                              |                         | Brad Sovich           | Pineapple  | View History  |        |                     |          |               |
|                    |            |               |                 |             |                        |                                              |                         |                       |            |               |        |                     |          |               |

- 1. Right-click on the desired Account.
- 2. Select 'View Account Payment Methods' and the Account Payment Methods popup window will display.
- 3. Review the payment methods displayed.
  - Double-click within the row of a payment method to open the *Edit Account Payment Method* screen editor.
- 4. Select the green '+' icon to add a new payment method for the account.

## Send Credit Card Expiration Notification

| CREDIT CARD EXPIRA | ATION      |            |                  |                    |           |                                                                                                    |                |                       |                               | , | ACCOUNTING > CREDIT | CARD EXPIRATION        |
|--------------------|------------|------------|------------------|--------------------|-----------|----------------------------------------------------------------------------------------------------|----------------|-----------------------|-------------------------------|---|---------------------|------------------------|
| DIVISION<br>All    |            | BILL GROUP |                  | AUTO PAY           | Ţ         | HAS ACTIVE SERVICE                                                                                                    | 5<br>          | EXPIRATION<br>Expired | Ŧ                             |   | Search              | ۵ 🛛 🗘                  |
| EXPIRATION DATE    | AUTO PAY   | TYPE       | LAST 4 DIGITS    | ACCOUNT HOLDER NAM | E LA      | ST TRANSACTION                                                                                                    |                | ACCOUNT ID            | ACCOUNT NAME                  |   | ACCOUNT STATUS      | HAS ACTIVE<br>SERVICES |
| 02/24 (Expired)    | At Billing | Visa       | 1562             | Mercy Jones        |           | eclined on 02/19/2024                                                                                                    |                | 31879                 | Jones KEVIN / MERCY           |   | Active              | Yes                    |
| 02/24 (Expired)    | At Billing | Mastercard | 5189             | Mattson, MARIA     | View A    | ccount Payment Methored and the count Payment Methored to the count of the count of | ods<br>otifica | ation                 | Mattson, MARIA L              |   | Active              | Yes                    |
| 02/24 (Expired)    | At Billing | Visa       | 0907             | Smith RALPH        | D         | eclined on 02/19/2024                                                                                                    |                | 31955                 | Smith RALPH                   |   | Active              | Yes                    |
| 02/24 (Expired)    | At Billing | Visa       | 1111             | John Wick          |           |                                                                                                    |                | <u>49012</u>          | Dollar Tree                   |   | Active              | Yes                    |
| 01/24 (Expired)    | At Billing | Visa       | SUCCESS          |                    | $\otimes$ |                                                                                                    |                | 49043                 | Construction & Remodeling Inc |   | Active              | Yes                    |
|                    |            |            | Soon Notificatio | on will be Send.   |           |                                                                                                    |                |                       |                               |   |                     |                        |
|                    |            |            |                  | ок                 |           |                                                                                                    |                |                       |                               |   |                     |                        |
|                    |            |            |                  |                    |           |                                                                                                    |                |                       |                               |   |                     |                        |
|                    |            |            |                  |                    |           |                                                                                                    |                |                       |                               |   |                     |                        |
|                    |            |            |                  |                    |           |                                                                                                    |                |                       |                               |   |                     |                        |

- 1. Right-click on the desired Account.
- 2. Select 'Send Credit Card Expiration Notification'.
- 3. A Success popup displays if the message will be sent successfully.